# Navigating AwardSpring: A Guide for Grayson College Foundation Scholarship Applicants

The purpose of this guide is to walk you through the process of applying for Grayson College Foundation scholarships using the AwardSpring platform. Some of the examples are generic for informational purposes and will not display the Grayson College Foundation brand.

*Tip:* The AwardSpring Scholarship system can be accessed using Google Chrome, Mozilla Firefox, Internet Explorer and Safari. And is accessible on both desktop and mobile devices.

**NOTE:** In order to access the AwardSpring system and apply for GC Foundation Scholarships, you will need to have applied to Grayson College. **The scholarship application can only be accessed using your MyViking single sign-on and password.** 

The single sign-on is the first part of your GC email.

**For Current Grayson College Students:** Go to grayson.edu/scholarships and select Apply for GC Scholarships then click the yellow "**Sign In with Your School Account**" button.

| Coholarching | Scholarships                                                           |                              |
|--------------|------------------------------------------------------------------------|------------------------------|
| Donors       | The 2022/2023 scholarship<br>application will open on November<br>1st. | CRUSHED IT!<br>#GRAYSONGRADS |
|              | Administrators, Donors & Reviewers Username Password                   |                              |
|              | Sign In                                                                | GRAYSON<br>COLLEGE           |

**GRAYSON COLLEGE FOUNDATION** 

The next prompt will ask you to sign in using the Grayson College single sign on page. Enter your Grayson College single sign on and password.

| Ċ                  | GRAYSON  |  |
|--------------------|----------|--|
| Need Help?         | Login    |  |
| Forgot My Username | Username |  |
| Forgot My Password | Password |  |
| Lookup Student ID  | Go       |  |

<u>Students Who Have Not Applied to Grayson College:</u> Future students must first complete the GC Admission Application by going to grayson.edu/apply and selecting the Easy Grayson College Application. After submitting the application, a welcome and acceptance email will be sent to the address you provided.

An email containing your GC Student ID and instructions for accessing MyViking will be sent about 24-48 hours after you submit the Easy Grayson College Application. Your GC issued email address can be found in MyViking. Click the Gmail icon and hover over the account icon in the upper right side of the page to see your Viking email address.

If you misplace the email login instructions, you can locate your Viking email by going to grayson.edu and clicking MyViking. First time users must "Claim My Account" before logging in. After you claim your account, login or select "Forgot Password" or "Forgot Username" and follow the steps provided. For additional assistance with MyViking information, contact the HelpDesk at help.grayson.edu

# **Available Scholarships**

Once you have accessed the AwardSpring Scholarship system, you can click on the **Scholarships** tab and all scholarships offered by the Grayson College Foundation.

| Scholarships | Scholarships                                                                                             |             |                     |  |
|--------------|----------------------------------------------------------------------------------------------------|-------------|---------------------|--|
| Donors       | 4 Scholarships                                                                                           |             | Search Scholarships |  |
| Sign In      | Scholarship Name A.V                                                                                     | Award A.T   | Deadline            |  |
|              | Obama Foundation Scholarship<br>The Obama Foundation Scholars Program will give rising you               | \$25,000.00 | 🛗 Due May 16, 2019  |  |
|              | The FC Barcelona Football Scholarship<br>This scholarship is intended for a skilled footballer who wishe | \$30,000.00 | 🛗 Due May 16, 2019  |  |
|              | Pioneers Scholarship<br>Students may qualify for a scholarship if: they are academicall                  | \$25,000.00 | 🛗 Due May 16, 2019  |  |
|              | Arts Scholarship<br>For students pursuing careers in the arts.                                           | \$1,000.00  | 🛗 Due May 16, 2019  |  |

# SpringSquad University

Click into a scholarship to see additional information.

|                | <b>T</b> I <b>E O</b> | -         |          | <b>O</b> 1 |         |
|----------------|-----------------------|-----------|----------|------------|---------|
| Scholarships 🔺 | Ihe FC                | Barcelona | Football | Schol      | larship |

| Overview                                                                                                    | Quick Facts                                 |
|----------------------------------------------------------------------------------------------------|---------------------------------------------|
| This scholarship is intended for a skilled footballer who wishes to join the professional<br>Spanish leagues. | Apply by May 16, 2019           \$30,000.00 |
|                                                                                                    | Donors                                      |

# Submitting a Scholarship Application

After logging into the AwardSpring system, you will be directed to your **Dashboard**. Important information about your application status and additional instructions will be displayed.

Click Start Application to begin your application.

| Jniversity                         | studentexample@awardspring.com 👻                                     |
|------------------------------------|----------------------------------------------------------------------|
| Application                        |                                                                      |
| 0% COMPLETE                        | Start Application                                                    |
|                                    |                                                                      |
| <b>1</b> Item requiring completion | Scholarships closing in <b>0</b> days                                |
|                                    |                                                                      |
|                                    |                                                                      |
|                                    | Application          0% COMPLETE         1 Item requiring completion |

There are several tabs that make up the entire application. *All tabs must be completed prior to submitting your application*.

| SpringSquad L                                                                                                    | Jniversity                         | studentexample@awardspring.com 💌 |
|----------------------------------------------------------------------------------------------------|------------------------------------|----------------------------------|
| Dashboard                                                                                                    | Application                        | 7                                |
| Scholarships                                                                                                    | General Information<br>In Progress | Phone Number                     |
| Donors                                                                                                    | Academic Information               | 5558675309                       |
| Physical Content of the second second | Financial Information              | Date of Birth                    |
|                                                                                                    | Qualification Questions            | 12/29/2008                       |
|                                                                                                    |                                    | Address 1                        |
|                                                                                                    |                                    | 123 Electric Ave.                |
|                                                                                                    |                                    | Address 2 (Optional)             |
|                                                                                                    |                                    |                                  |
|                                                                                                    |                                    | City                             |
|                                                                                                    |                                    | Funkytown                        |
|                                                                                                    |                                    |                                  |

**Useful Tip:** Use a word processing software like Google Docs, Word or Pages to type your essay question. It can be difficult to write an effective answer to an essay question if you cannot see all of your typed content. When you are satisfied with your essay, copy and paste into the appropriate essay question box in your scholarship application.

# Letter of Recommendation

An embedded External Request form is used to collect letters of recommendation. Only one letter of recommendation is required.

| Financial Information                  | Please use the form below to request a letter of recommendation from an                                                                                                    |
|----------------------------------------|----------------------------------------------------------------------------------------------------|
| Qualification Questions<br>In Progress | Recipient First Name                                                                                                    |
|                                        | Jean-Luc                                                                                                    |
|                                        | Recipient Last Name                                                                                                    |
|                                        | Picard                                                                                                    |
|                                        | Recipient Email                                                                                                    |
|                                        | trichards@awardspring.com                                                                                                    |
|                                        | Message to Recipient                                                                                                    |
|                                        | I am applying for scholarships through SpringSquad University.<br>This award requires a letter of recommendation which will help<br>the award committee review and score my application. Thank<br>you in advance for your assistance. |
|                                        | Send Request                                                                                                    |

An email is sent to the individual with directions on how to upload the letter of recommendation.

# As a courtesy, you should always ask the requestor if he or she is willing to write a letter of recommendation prior to sending the request.

The request will sit in a pending state until it is completed by the recommender.

**TIP:** A good reference is a teacher, professor, employer, etc. Recommendations from family members are not appropriate and could render your application ineligible.

Letter of Recommendation - example of a pending request.

# Application

| General Information<br>Completed     | Are you working for a 501(c)(4) or 501(c)(6) organization?                                                                                     |
|--------------------------------------|----------------------------------------------------------------------------------------------------|
| Completed                            | No                                                                                                    |
| Financial Information                | Please use the form below to request a letter of recommendation from an                                                                        |
| Qualification Questions<br>Completed | instructor.<br>Requested on May 16, 2019<br>Jean-Luc Picard<br>trichards@awardspring.com<br>Status: Pending<br>Resend Request Send New Request |

Letter of Recommendation – example of a completed request.

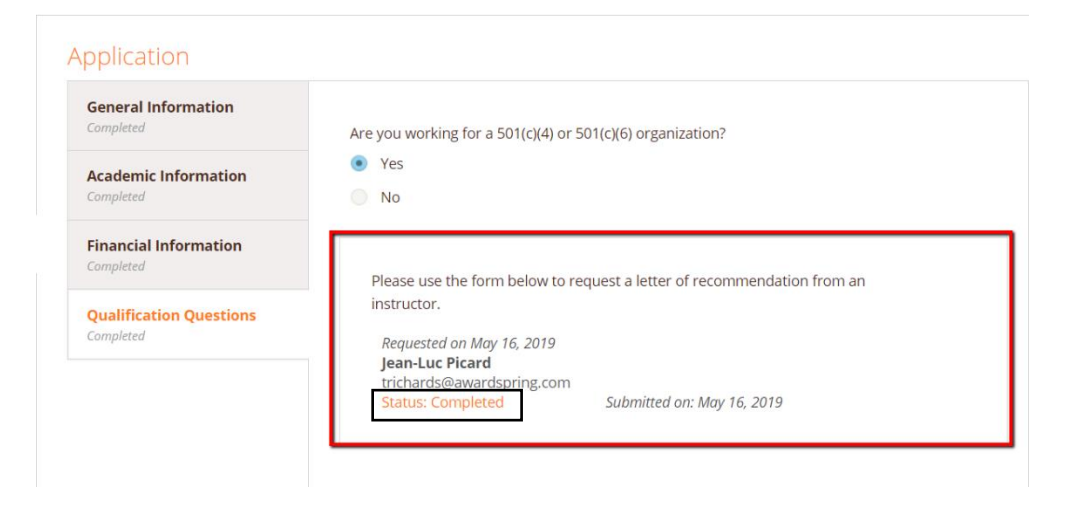

Important Tip: Check the status of your recommendation letter on a regular basis.

Completing all tabs of your application will enable the **Submit Application** button in the lower right corner. Click it to submit your application.

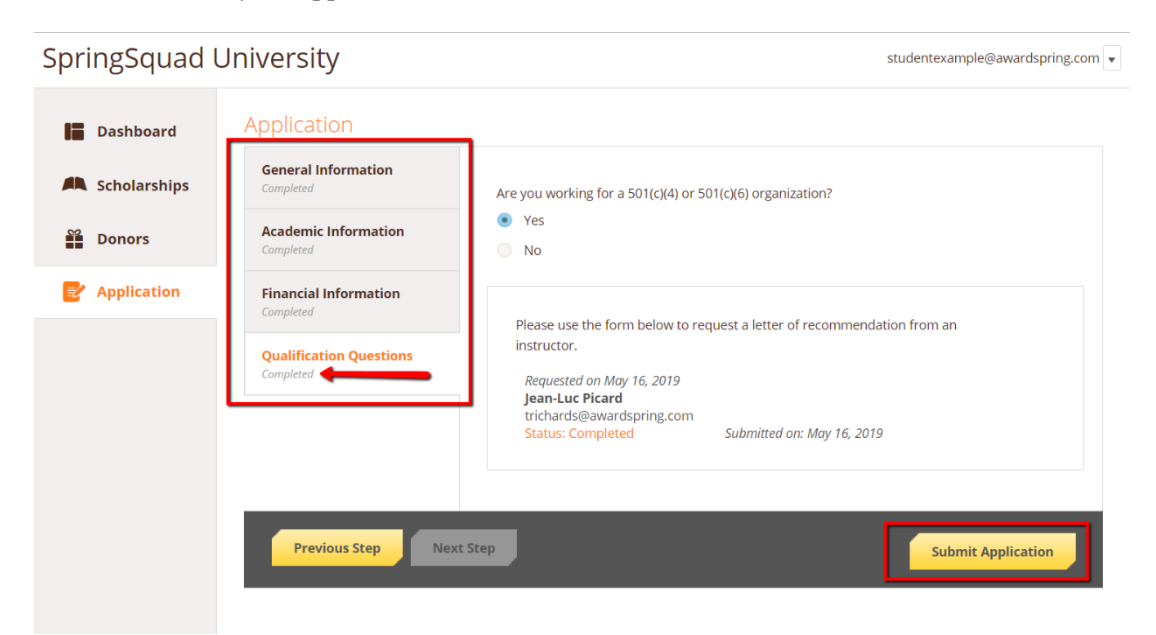

# Scholarships

You will be directed back to your Dashboard where you will see the completion status of your application. Click on the "Scholarships" tab to view which scholarships you qualified for based on the answers provided in the AwardSpring scholarship application.

| SpringSquad U  | Iniversity                                                                                                    |          |                    | studentexample@awardspring.com 👻 |
|----------------|----------------------------------------------------------------------------------------------------|----------|--------------------|----------------------------------|
| Dashboard      | Scholarships                                                                                                   |          |                    |                                  |
| 🛝 Scholarships | Filter 💌                                                                                                    |          |                    |                                  |
| Donors         | Scholarship Name 🗘                                                                                             | Award \$ | Deadline \$        | Status                           |
| P Application  | Arts Scholarship<br>For students pursuing careers in the arts.                                                 | N/A      | 🛗 Due May 16, 2019 | Applied                          |
|                | The FC Barcelona Football Scholarship<br>This scholarship is intended for a skilled footballer who wishes to J | N/A      | 🛗 Due May 16, 2019 | Applied                          |
|                |                                                                                                    |          |                    |                                  |

# **Additional Information Required**

| SpringSquad Universit  | Ţ                                     | studentexample@awardspring.com                        |
|------------------------|---------------------------------------|-------------------------------------------------------|
| Dashboard              |                                       |                                                       |
| Scholarships           | You have some<br>Click "Complete Foll | e follow-up work to do.<br>ow-Up" in the boxes below. |
| Donors                 |                                       |                                                       |
| Application 1 Ite      | m requiring completion                | <b>2</b> Applied scholarships                         |
| Follow-U               | Jps                                   |                                                       |
| Pioneers<br>Due 5/16/2 | Scholarship<br>019                    |                                                       |
| Comp                   | lete Follow-Up                        |                                                       |
|                        |                                       |                                                       |

You may be eligible for additional scholarships that require additional information. The Dashboard will prompt you to provide this. In this example, the applicant qualifies for the Pioneers scholarship but additional follow-up information is required to apply for them. The applicant needs to click the Complete Follow-Up button to provide the required responses and/or documentation.

In this example, the applicant needs to respond to an essay question and upload a current transcript to apply for the scholarship.

| Please answer additional required questions to reapply for this scholarship.                                                                                                    |                                                                                |
|----------------------------------------------------------------------------------------------------|--------------------------------------------------------------------------------|
| Overview<br>itudents may qualify for a scholarship if: they are academically talented and have<br>eadership potential; they are a South African Citizen or permanent resident; their family<br>or household total income before deductions is less than R10 000 per month; they are<br>urrently in Grade 7.                                                                                                    | Quick Facts           Image: Apply by May 16, 2019           Table \$25,000.00 |
|                                                                                                    | Donors<br>Oprah Winfrey 🖸 🖬 🍸 🛅                                                |
|                                                                                                    | <u></u> , <b></b>                                                              |
| Apply for this Scholarship                                                                                                    |                                                                                |
| Apply for this Scholarship<br>Please explain why you are the best candidate for this scholarship.                                                                                                    |                                                                                |
| Apply for this Scholarship<br>Please explain why you are the best candidate for this scholarship.<br>250 word(s) left                                                                                                    |                                                                                |
| Apply for this Scholarship<br>Please explain why you are the best candidate for this scholarship.<br>250 word(s) left<br>B / 및 폰 폰 클 플 플 뷰 뷰 프 프 프 한                                                                                                    |                                                                                |
| Apply for this Scholarship<br>Please explain why you are the best candidate for this scholarship.<br>250 word(s) left<br>B / 및 폰 폰 클 플 플 플 플 프 한                                                                                                    |                                                                                |
| Apply for this Scholarship         Please explain why you are the best candidate for this scholarship.         250 word(s) left         B       I       U       E       E       E       I       E       I       I <td< td=""><td></td></td<> |                                                                                |

After completing all follow-up items for the scholarship, click the **Resubmit Application** button to submit your application. Proceed through all Follow-Up items for all scholarships listed until you see "0 Items requiring completion" on your Dashboard.

# SpringSquad University SpringSquad University Image: Dashboard Image: Scholarships Image: Donors Image: Donors Ima

You are all set!